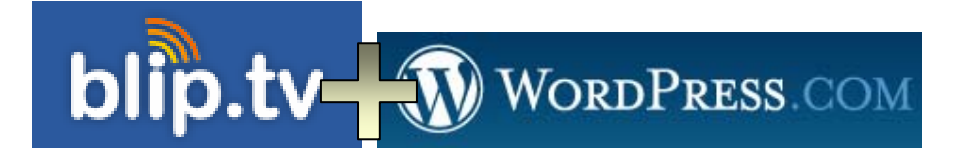

# Podcast: Publicar en Blip.tv y Wordpress.com

Curso: Herramientas colaborativas. Web 2.0 CFIE de Medina de Rioseco (Valladolid) Febrero-Marzo de 2007

> Daniel Primo Gorgoso <u>www.5lineas.com</u>

En este documento:

| Crear una cuenta en Blip.tv                       | 2 |
|---------------------------------------------------|---|
| Publicar nuestro primer podcast                   | 3 |
| Publicar el podcast en Wordpress.com              | 7 |
| Publicar simultáneamente en mi blog desde Blip.tv | 8 |
| Archivo RSS de suscripción al podcast             | 9 |

## Crear una cuenta en Blip.tv

Entramos en la web de Blip.tv. Vamos a registramos como usuarios en Sign Up

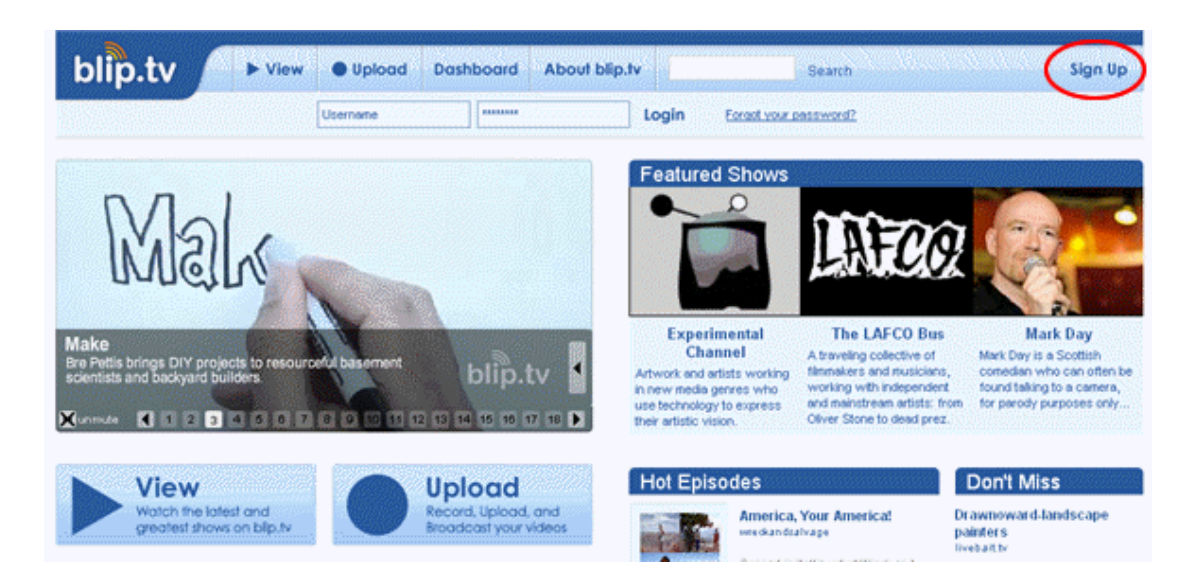

Introducimos los datos que nos pide. El *Show adress* se genera automáticamente en función de nuestro *Showname* elegido. Será esa la dirección o URL de nuestro podcast en blip.tv

Sign up for blip.tv

| Broadcasting your videos | doesn't get any e | easier than blip.tv | . To get started | you'll need to fill | out this really s | imple form. / | All fields are |
|--------------------------|-------------------|---------------------|------------------|---------------------|-------------------|---------------|----------------|
| required.                |                   |                     |                  |                     |                   |               |                |

| Answer me these questions | six                         |   |
|---------------------------|-----------------------------|---|
|                           |                             |   |
| Username:                 | 5lineas                     |   |
| Show Name:                | 5lineas                     | ] |
| Show Address:             | http:// 5lineasblip.tv/     |   |
| Password:                 | ****                        | ] |
| Password (again):         | ****                        | ] |
| E-mail Address:           | esteesmicorreo@micorreo.com | ] |
|                           |                             |   |
|                           | Sign up                     |   |
|                           |                             |   |

Pulsamos en el botón *Sign Up*. Aparece la pantalla de bienvenida, donde ya se nos dan bastantes opciones.

## Publicar nuestro primer podcast

Es el **Dashboard** de Blip.tv, la pantalla que vemos cuando hacemos login en el sistema.

| blip.tv                                                                                   | ► View ● Upload Dashboard About blip.tv Search delineas Log Ou<br>Nombre de usuario                                                                                                    |
|-------------------------------------------------------------------------------------------|----------------------------------------------------------------------------------------------------|
| Dashboard Home                                                                            | My Dashboard on blip.tv                                                                                                    |
| Community<br>Publishing<br>Distribution<br>Advertising                                    | <ul> <li>» Spruce up your show page with a big picture</li> <li>» Check up on your ad performance</li> <li>» Set up cross-posting to your blog!</li> <li>Publicar simultáneamente en nuestro blog<br/>(hay que dejar usuario y contranseña)</li> </ul>                                                                                            |
| My Show<br>My Account<br>Express Goodness<br>My Playlist<br>My Show Page<br>Ad Management | <ul> <li>Our latest update on February 3<sup>rd</sup></li> <li>We released a new version of blip.tv on<br/>February 3<sup>rd</sup>. We've included some nice<br/>new stats features in this release, along<br/>with a whole slew of bug fixes and<br/>scalability improvements to help us keep<br/>blip.tv fast and stable as we grow.</li> </ul> |
| Upload a Trailer<br>My Statistics<br>Get Help!                                            | Upload from your cell phone: Use blip.tw<br>on the go. Compatible with all major<br>American carriers and every international<br>carrier we've seen so far.                                                                                                    |

Nos centraremos en como publicar un archivo MP3 en nuestro blog de forma indirecta. Vamos a donde pone, remarcado en un círculo rojo, *Publishing*. También podemos ir al menú de arriba, donde pone *Upload*.

| Upload a file to     | delineas                                                                                                    |
|----------------------|----------------------------------------------------------------------------------------------------|
|                      |                                                                                                    |
| Title<br>Description | Título del podcast<br>Ħ™ B I U ∞ ☵ ☵ ♥ ♥ 2 墬 国<br>Una descripción sobre lo que nos vamos a encontrar dentro de él                                                                                                    |
|                      | Path:                                                                                                    |
| Your File            | fis documentos\archivo-del-podcast.mp3 Examinar Add additional format 📀                                                                                                    |
| Thumbnail            | Examinar ?                                                                                                    |
| License              | Creative Commons Attribution-NonCommercial-ShareAlike 💌                                                                                                    |
|                      | <ul> <li>Creative Commons Attribution-NonCommercial-ShareAlike</li> <li>Others are free to:         <ul> <li>copy, distribute, display and perform the work;</li> <li>make derivative works;</li> </ul> </li> <li>As long as they:         <ul> <li>Give the original author credit.</li> <li>Do not use this work for commercial purposes.</li> <li>Share alike — if they alter, transform, or build upon this work they must distribute the resulting work under a license identical to this one.</li> <li>Make clear the original license terms.</li> </ul> </li> <li>More information about Creative Commons Attribution-NonCommercial-ShareAlike</li> </ul> |
| ► Categorize         | Make your video easier to find                                                                                                    |
| ▶ Distribute         | Send to your blog, Myspace and other nifty places                                                                                                    |
| ▶ Advertise          | Review your advertising options for this upload                                                                                                    |
|                      | Upload!                                                                                                    |

Para ver la opción para publicar directamente el podcast, ir a *Publicar simultáneamente en mi blog* (al final de este documento)

Vemos en la pantalla los datos que debemos poner y rellenar de forma obligatoria. En el *Title* y *Description* es preferible no utilizar ni tildes ni eñes. No es importante, ya que luego vamos a publicarlo de forma más correcta en nuestro blog.

En *License* podemos marcar varias opciones (desde todos los derechos reservados, a dominio público –gratis sin condiciones-). La que aparece seleccionada es la más corriente y permite a cualquiera difundirla (siempre que sea sin ánimo de lucro), especificar el origen y compartirla en las mismas condiciones. Más información en <u>Creative Commons España</u> Cuando tenemos completado el formulario, botón *Upload!*.

| Uploading (Beginning Transfer Please wait)                        |                                                    |
|-------------------------------------------------------------------|----------------------------------------------------|
|                                                                   |                                                    |
| Estimated time left:                                              |                                                    |
| Bytes Loaded:                                                     | of                                                 |
| Transfer rate:                                                    |                                                    |
|                                                                   |                                                    |
| To cancel your upload press your browser's stop button. The progr | ess meter may take a moment to reflect the change. |

Aparece una pantalla de transición, dónde se nos informa sobre el proceso de subida del archivo. Una vez concluido el proceso aparece la confirmación de que ha sido todo correcto:

| Thank you                                                                               |
|-----------------------------------------------------------------------------------------|
| Your file caller Título del podcast para verlo<br>Go to your post on blip.tv right now! |

Hacemos click donde está señalado en la imagen, para acceder a nuestro archivo recién subido.

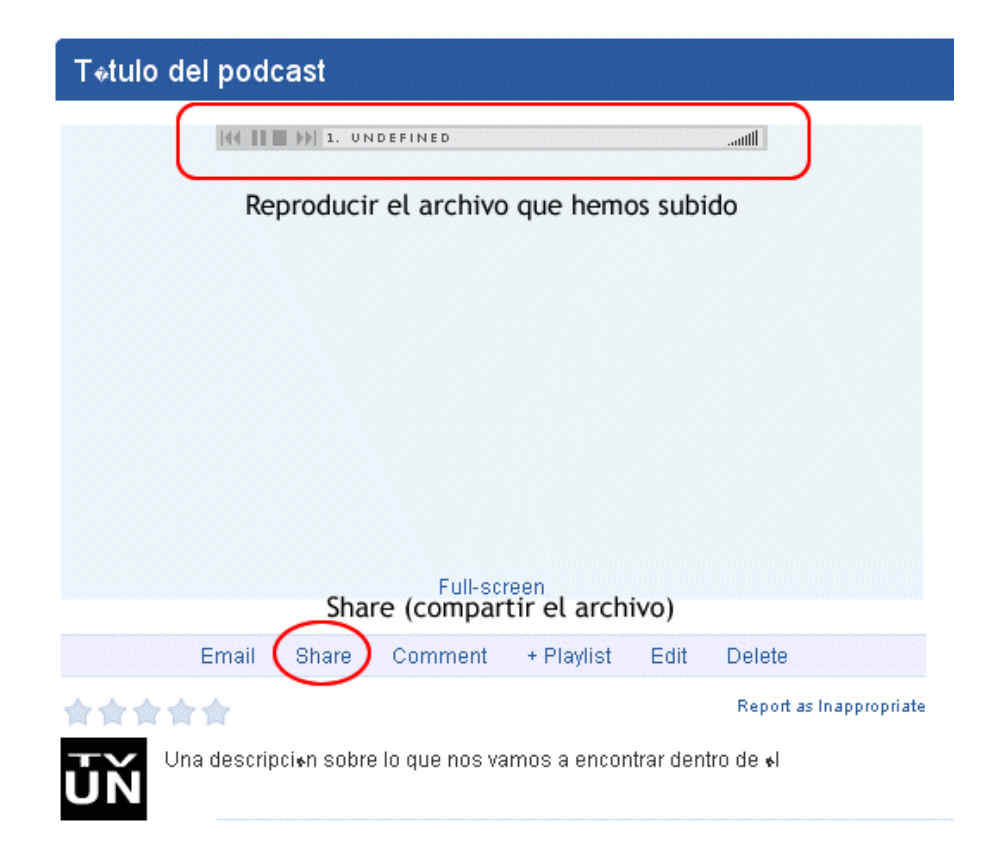

Tenemos bastantes opciones. Una de ellas es la de reproducir lo que acabamos de subir. La otra que vamos a ver, la de compartir el archivo. Pulsamos en *Share*. Se despliega por la parte de abajo un nuevo cuadro con varias opciones. Vamos a la pestaña *Permalinks* y vemos esto:

|                              |             | $\frown$                 |                    |                 |          |          |       |
|------------------------------|-------------|--------------------------|--------------------|-----------------|----------|----------|-------|
|                              | Email       | (Share)                  | Comment            | + Playlist      | Edit     | Delete   |       |
|                              |             | $\smile$                 |                    |                 |          |          |       |
| Share T <del>o</del> tulo de | l podcast   |                          |                    |                 |          |          | Close |
|                              |             | Pestañ                   | ia Permalii        | nks o enlad     | es per   | manentes |       |
| Copy & Pas                   | ste Pe      | ermalinks                | Blogging           | del.icio.us     | Flickr   | Social   |       |
| This post, includ            | ling its me | edia, can be a           | occessed at the t  | following URL:  |          |          |       |
| http://blip.tv/fil           | e/162788    | 3                        |                    |                 |          |          |       |
| This post's medi             | a file can  | be accessed              | directly at the fo | llowing URL:    |          |          |       |
| http://blip.tv/file          | e/get/Del   | lineas-Ttulo             | DelPodcast1        | 03.mp3          |          |          |       |
| Right-click and "            | 'Save"      |                          |                    |                 |          |          |       |
| Direc                        | ción o      | URL del                  | archivo de         | e podcast       |          |          |       |
| http://blip.tv/ur            | ploadedF    | iles/blip-m              | o3-icon.gif        |                 |          |          |       |
| http://onp.two               |             |                          |                    |                 |          |          |       |
| If you need to m             | anually p   | lace data in a           | ın RSS feed, yo    | u may be intere | sted in: |          |       |
| If you need to m             | anually p   | lace data in a<br>168899 | ın RSS feed, yo    | u may be intere | sted in: |          |       |

Nos tenemos que quedar con la dirección o URL directa del archivo que acabamos de subir. La copiamos y dejamos esta ventana abierta.

Puede que la dirección no aparezca de forma directa. Parece que Internet Explorer tan sólo aparece el texto *Right-click an save*. Así que entonces hacemos click sobre ese enlace con el botón derecho del ratón y seleccionamos *Copiar acceso directo*.

#### Publicar el podcast en Wordpress.com

Si no tenemos una cuenta en Wordpress.com la creamos. Si la tenemos accedemos a su web en una ventana nueva <u>www.wordpress.com</u>, entramos en el sistema con nuestro usuario y contraseña y vamos a *My Dashboard*, en la parte superior:

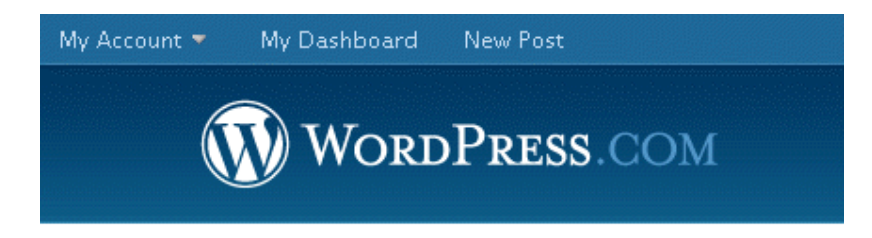

Dentro del panel de control (Dashboard), vamos a *Redactar*. Ahora si debemos escribir un título y una descripción realmente completa para nuestro Podcast.

| Tablero                                               | Redactar                                                                                                    | Administrar     | Comentarios                   | Blogroll      | Presentación           | Usuarios        | Opciones                                                                                                    | Mejoras                                                            |
|-------------------------------------------------------|----------------------------------------------------------------------------------------------------|-----------------|-------------------------------|---------------|------------------------|-----------------|----------------------------------------------------------------------------------------------------|--------------------------------------------------------------------|
| Redact                                                | ar Artículo                                                                                                    | Redactar Página |                               |               |                        |                 |                                                                                                    |                                                                    |
| Título<br>Est<br>Entra<br>Visu<br>Y es<br>1<br>2<br>3 | o<br><b>Ce es m</b> i<br>da<br>Jal Código<br><b>7 Asc   := :</b><br>i=<br>sta es la des<br>. Presentac<br>. Música<br>. Tonterias | i primer        | oodcast<br>≣ ≣   ∞            | د ا چې او د ا | •   🞯<br>lentro de él: | Cre<br>(pu<br>l | Categorías<br>Podcast<br>Añadir<br>epare múltiples<br>on comas.<br>Curso<br>Uncategoriz<br>var una cate<br>Ilsar Añadir -<br>o que tenem | s categorías<br>red<br>regoría nueva<br>no perdemos<br>os escrito) |
| Laud                                                  | io http://b                                                                                                    | lip.tv/file/get | /Delineas-Ttul                | oDelPodo      | ast103.mp3]            | )               |                                                                                                    |                                                                    |
|                                                       | Formato                                                                                                    | exacto para i   | ncluir el podca               | st            |                        |                 |                                                                                                    |                                                                    |
| Ruta:                                                 |                                                                                                    |                 |                               |               |                        | 11.             |                                                                                                    |                                                                    |
| GL                                                    | uardado a las                                                                                                    | 3:35:12 Guar    | dar y seguir edi <sup>:</sup> | tando         | Guardar Publ           | icar            | )iscusión                                                                                                    | +                                                                  |

Para insertar nuestro podcast dentro del artículo demos escribir siguiendo exactamente esta sintaxis:

[audio http://direccion/de/nuestro/podcast.mp3]

Entre la palabra audio y el comienzo de la dirección hay un espacio. Todo entre corchetes.

**Nota**: Esto no funcionará en otros sistemas que no sean Wordpress.com. Para ese caso recomiendo leer <u>este artículo</u> y el sitio completo de <u>RoaMultimedia</u>

Para nuestro caso, escribimos *[audio y a continuación pegamos la URL o dirección del MP3 de nuestro podcast.* 

Es conveniente proporcionar también la dirección para que se puedan descargar el archivo de forma directa. Basta con escribir un texto y colocar un enlace a la URL del MP3 del podcast.

Además podemos crear una categoría nueva para que nuestros podcast estén dentro de ella. En el panel de la derecha escribimos el nombre de la categoría y pulsamos en Añadir. Se crea de forma automática y no perdemos lo que tenemos escrito. Al darle añadir nos aparece la categoría seleccionada:

| Añadir                        |      |
|-------------------------------|------|
| Separe múltiples catego       | rías |
| con comas.                    |      |
| ✓ Podcast Curso Uncategorized |      |

Ya solo nos queda darle a Publicar. Y ya lo tenemos listo, con un reproductor en pantalla.

| Este es mi primer podcast<br>marzo 6, 2007 at 4:04 pm   In Podcast     Edit this post |
|---------------------------------------------------------------------------------------|
| Y esta es la descripción completa de todo lo que hay dentro de él:                    |
| Presentación<br>Música<br>Tonterias                                                   |
|                                                                                       |
| Descarga nuestro podcast en formato MP3                                               |

#### Publicar simultáneamente en mi blog desde Blip.tv

Existe una opción práctica, la de configurar el sistema para que, cuando publicamos en Blip.tv, se haga de forma simultánea en nuestro blog (*Set up cross posting yout blog!*). Hay que seguir una serie de pasos, donde se nos piden, entre otros, estos datos:

- 1. Elegir el sistema de publicación (Wordpress)
- 2. URL de la administración (nuestroblog.wordpress.com/wp-admin)
- Usuario y contraseña. Puede ser el punto más problemático, pero lo único que hacemos es permitir a Blip.tv el acceso a publicar en nuestro blog. En Wordpress.com tenemos la opción de crear varios usuarios. Podemos crear uno para dejárselo a Blip.tv

Con esos datos, ya no tendremos que preocuparnos de nada más, Blip hará el trabajo por nosotros.

#### Archivo RSS de suscripción al podcast

Aunque lo publicamos en nuestro blog, también podemos ofrecer una fuente RSS directa de nuestro podcast.

**Una forma**, es, si tenemos la categoría Podcast creada, es utilizar el archivo de sindicación por categorías que ofrece Wordpress.com. No aparece de forma directa, pero es sencillo de obetener. Por ejemplo, en mi caso será:

http://delineas.wordpress.com/tag/podcast/feed/

Cumple entonces esta regla:

http://direcciondemiblog.wordpress.com/tag/nombre-categoria/feed/

**Otra forma** es utilizar el canal RSS que nos ofrece Blip.tv. En la barra lateral buscamos *My Show page*, que nos lleva a la dirección de acceso de nuestro podcast dentro de Blip.tv. Buscamos la pestaña *Subscribe*. Nos ofrece varias opciones de sindicación, la última de todas, el archivo RSS. Podemos suscribirnos de forma más sencilla también a través de iTunes, Windows Media y otros sistemas para escuchar audio.

Además, blip.tv ofrece multitud de maneras de distribuir tu podcast, incluso por del.icio.us, insertando un nuevo marcador cuando publicas un nuevo podcast. Se puede ver en la barra lateral, *Distribution*.

Primero intenta suscribirte en Bloglines (u otro lector de feeds) al RSS que ofrece Blip.tv de tu podcast . Luego puedes intentar crear el enlace entre Blip.tv y tu del.icio.us